セキスイハイムオーナーの皆様へ

# 経済産業省「再生可能エネルギー電子申請」のしかた

# 設置費用報告のご案内 (10kW未満)

2019 / 08 / 20 | ver.2.0

時を経ても、続く価値を。 **セキスイリイム**。 Unit Technology for the Future

### 0 | ご確認事項

本資料は、経済産業省公式の操作マニュアルの補助としてご使用ください。 入力作業を始める前に、必要な情報が揃っているかどうか、下記のご確認をお願いいたします。

● JPEA発行の「**ログインID・パスワード**」 ● セキスイハイム発行の「**契約書付帯のお見積書・明細**」

※ ログインID・パスワードがご不明の場合は、JP-ACにお問い合わせください。

※お見積書が手元にない場合は、お近くの窓口にお問合せください。

※ 2009年1月~2015年3月に、太陽光発電普及拡大センター(J-PEC)の補助金交付を受けていた場合、 この報告は不要です。

※ 2019年以降にセキスイハイムで建てられた場合、設置費用報告は既にセキスイハイム側で完了していることがあります。 お近くの窓口にお問合せください。

セキスイハイムのオーナーサポート | お近くの窓口 ▶ 回知

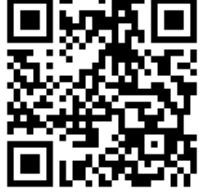

https://www.sekisuiheim-owner.jp/inquiry/

### 1 | 申請の準備

### 経済産業省「再生可能エネルギー電子申請」のホームページにアクセスしてください。

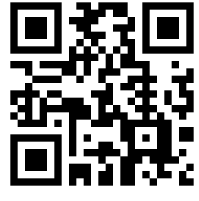

こちらのQRコードでアクセス できますが、スマートフォンには 最適化されていません

https://www.fit-portal.go.jp/

### 固定価格買取制度 ♥♥↓↑ 再生可能エネルギー電子申請

#### 🚺 重要なお知らせ

#### 2019年03月04日

#### 再生可能エネルギー発電事業計画の認定情報公表のお知らせ NEW

電気事業者による再生可能エネルギー電気の調達に関する特別措置法第9条第5項に基づき、再生可能エネルギー発電事業計画の認定情報について、本日以下のFITポータル内のウェブページに公表いたしました。

#### 事業計画認定情報 公表用ウェブサイト https://www.fit-portal.go.jp/PublicInfo

今回、公表する認定情報は、12月31日時点にて新規認定を受けている、または新制度への移行手続が完了した再生可能エ ネルギー発電設備に係る情報であり(ただし今回は紙媒体での新規申請、変更認定申請、事前変更届出、事後変更届出、 廃止届出は11月30日時点の情報となっております。)、当該日時点において、新規認定申請中の案件及び新制度への移行 手続が完了していない案件(電源接続案件募集プロセス等、事業計画の提出が猶予されている案件を含む)は公表対象に なっておらず、今後、認定手続が完了したものについては、一ヶ月ごとに情報を更新し、公表してまいります。

#### 2019年01月17日

#### 再生可能エネルギー発電事業計画の認定情報公表のお知らせ

電気事業者による再生可能エネルギー電気の調達に関する特別措置法第9条第5項に基づき、再生可能エネルギー発電事 業計画の認定情報について、本日以下のFITポータル内のウェブページに公表いたしました。

事業計画認定情報 公表用ウェブサイト https://www.fit-portal.go.jp/PublicInfo

今回、公表する認定情報は、11月30日時点にて新規認定を受けている、または新制度への移行手続が完了した再生可能エ ネルギー発電設備に係る情報であり(ただし今回は紙媒体での新規申請、変更認定申請、事前変更届出、事後変更届出、 廃止届出は9月30日時点の情報となっております。)、当該日時点において、新規認定申請中の案件及び新制度への移行 手続が完了していない案件(電源接続案件募集プロセス等、事業計画の提出が猶予されている案件を含む)は公表対象に なっておらず、今後、認定手続が完了したものについては、一ヶ月ごとに情報を更新し、公表してまいります。

2019年01月07日

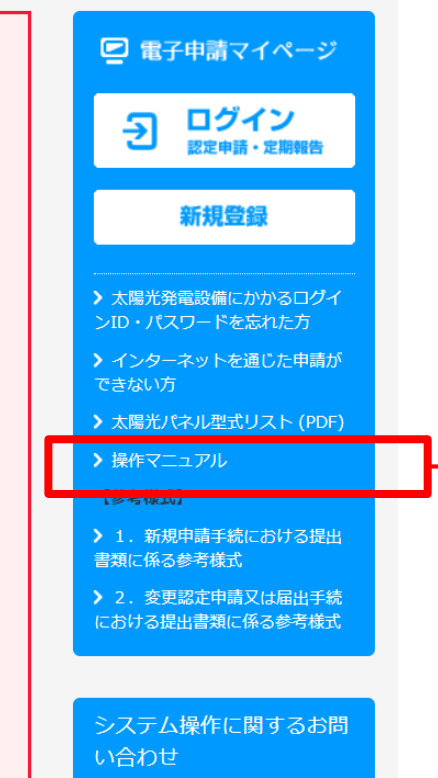

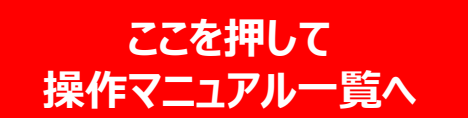

### 2 | 定期報告操作マニュアルのダウンロード

操作マニュアルのダウンロードページ下部にある「定期報告 操作マニュアル」を 押してください。

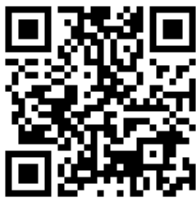

こちらのQRコードでアクセス できますが、スマートフォンには 最適化されていません

https://www.fit-portal.go.jp/Manual

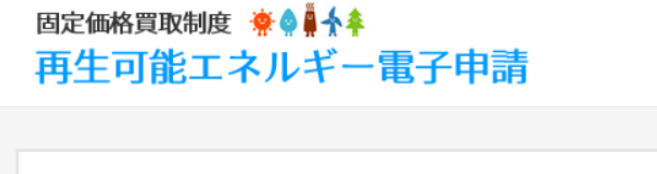

操作マニュアルのダウンロード

ユーザ登録に関するマニュアル

・<u>再生可能エネルギー電子申請操作マニュアル(ユーザ登録).pdf</u>

認定申請に関するマニュアル

・再生可能エネルギー電子申請操作マニュアル(認定申請:太陽光10kW未満).pdf

・再生可能エネルギー電子申請操作マニュアル(認定申請:太陽光10kW以上50kW未満).pdf

中略

定期報告に関するマニュアル

・定期報告 操作マニュアル (太陽光10kw未満).pdf

・<u>定期報告 操作マニュアル (太陽光10kw以上).pdf</u>

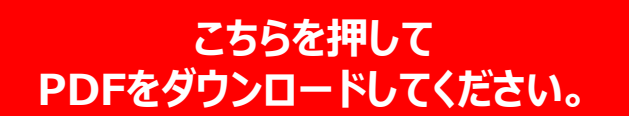

## 3 | 設置費用報告の申請

ダウンロードしていただいたマニュアル「定期報告 操作マニュアル(太陽光発電10kW未満)」(p.1~p.26)に 従って申請してください。

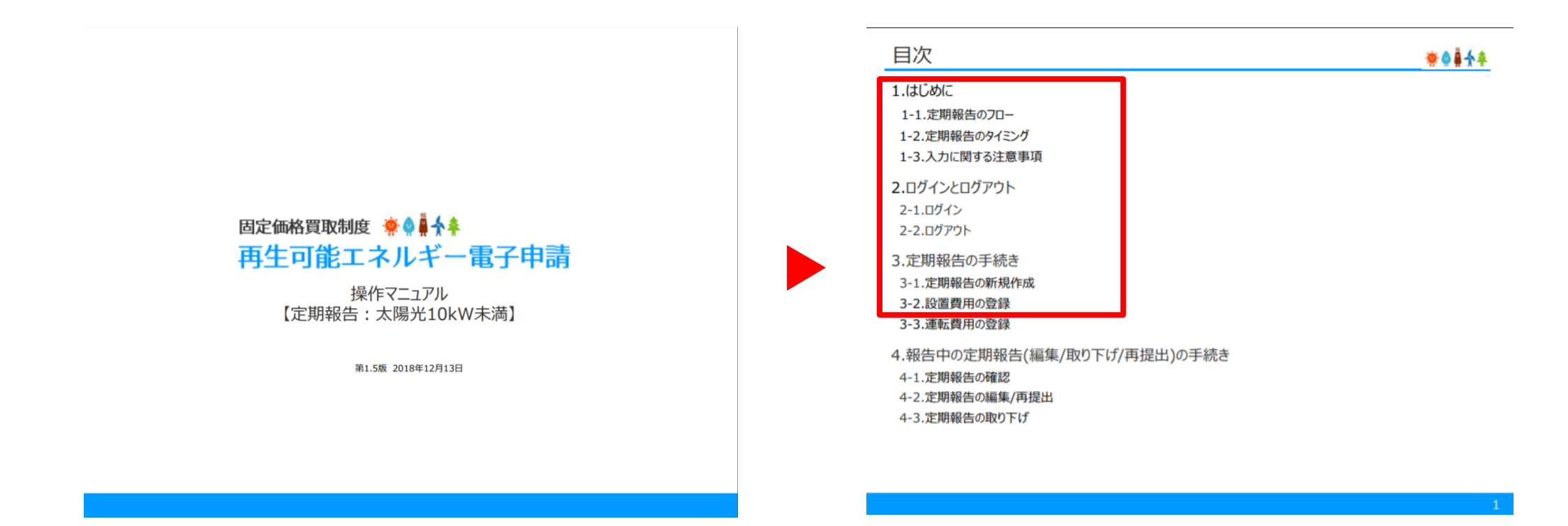

## 4 | ログイン (p.5~p.6)

ログイン画面では、ログインID、パスワードの入力が必要となります。

ID、パスワードがご不明な場合は、JP-ACへお問合せください。

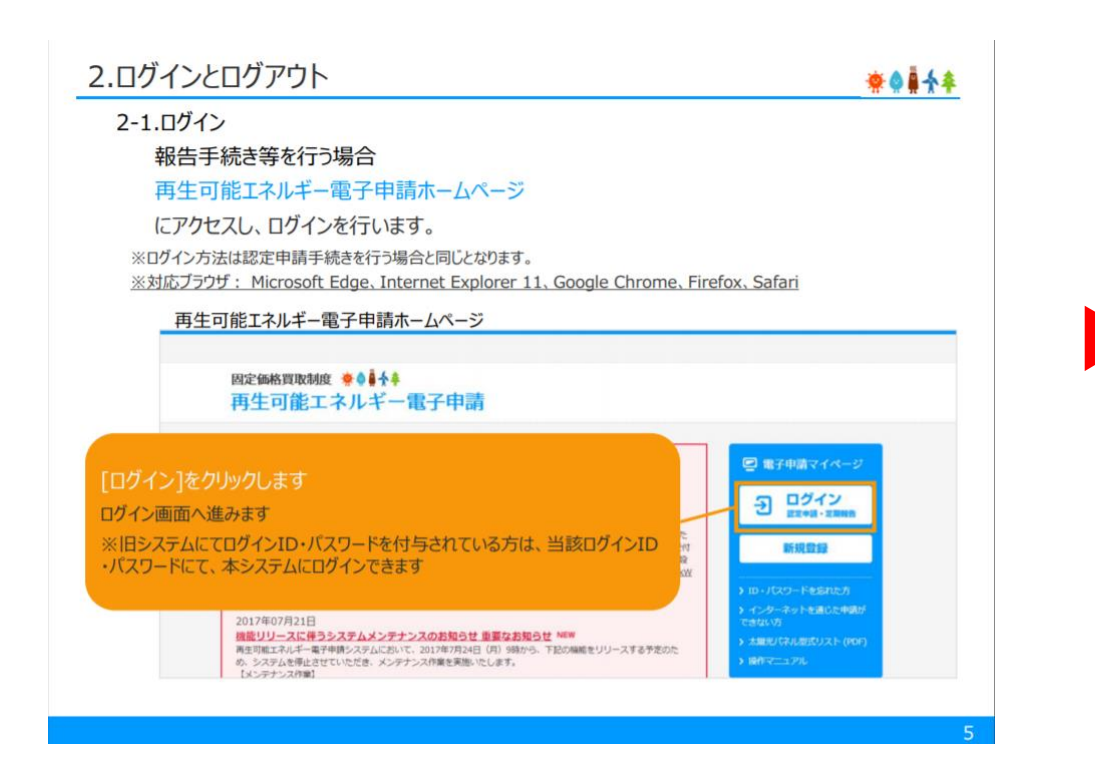

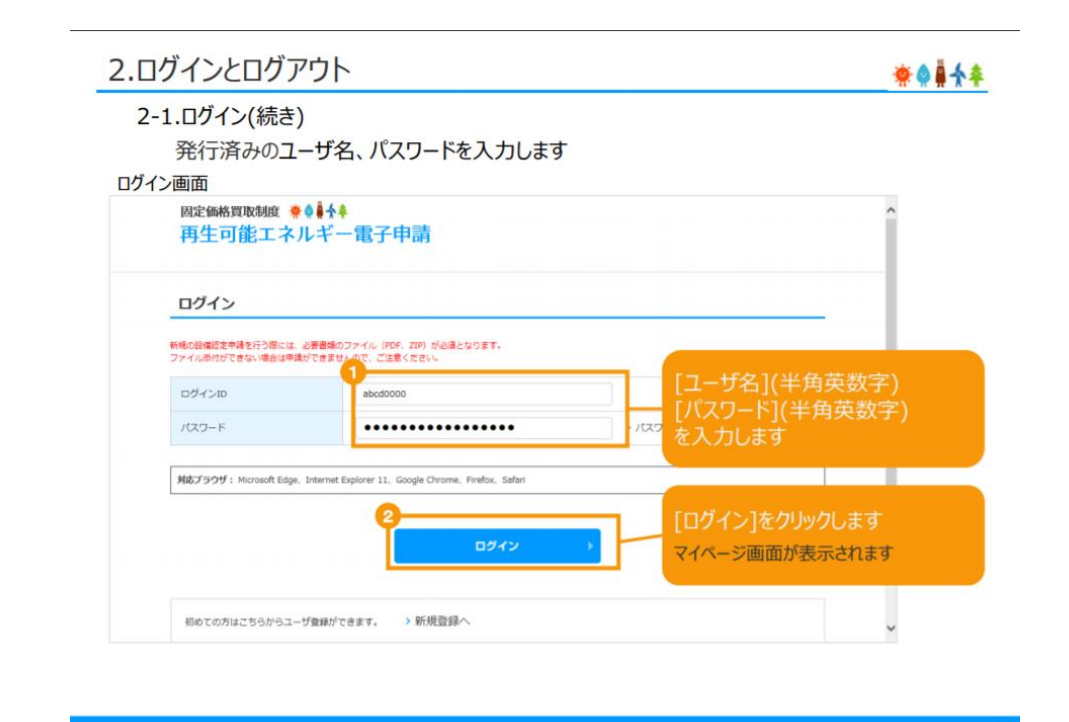

## 5 | 定期報告の新規作成 (p.9~p.12)

ログイン後、マイページが表示されます。右上の「定期報告」をクリックして、定期報告の新規作成を おこないましょう。

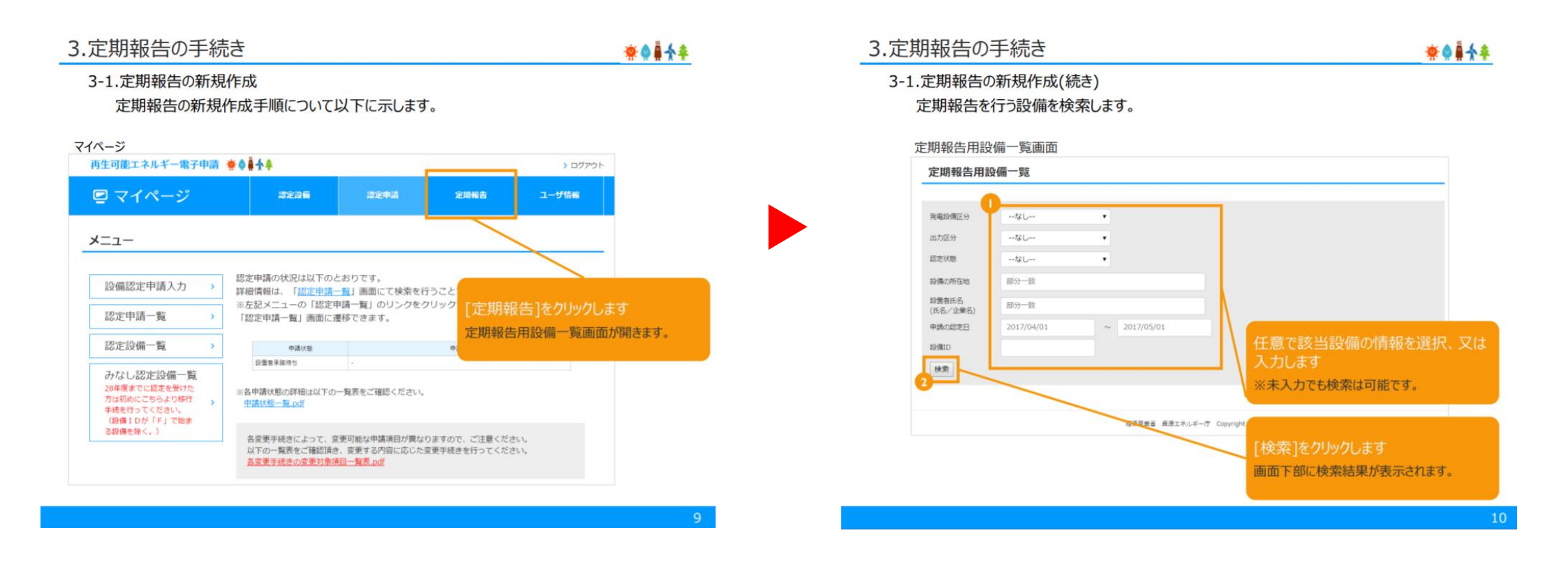

### 6 | 資本費の報告 (p.18~p.23)

モジュールパネル、パワーコンディショナ、架台、工事費等の項目に分けて、太陽光発電システムの購入金額を入力します。 セキスイハイムが発行する契約書付帯のお見積書の明細項目を見て、それぞれの金額を転記しましょう。

お見積り書が手元にない場合、お見積書を見ても明細がわからない場合、入力すべき金額の情報がわからない場合は、 お近くのサポートセンターにお問合せください。

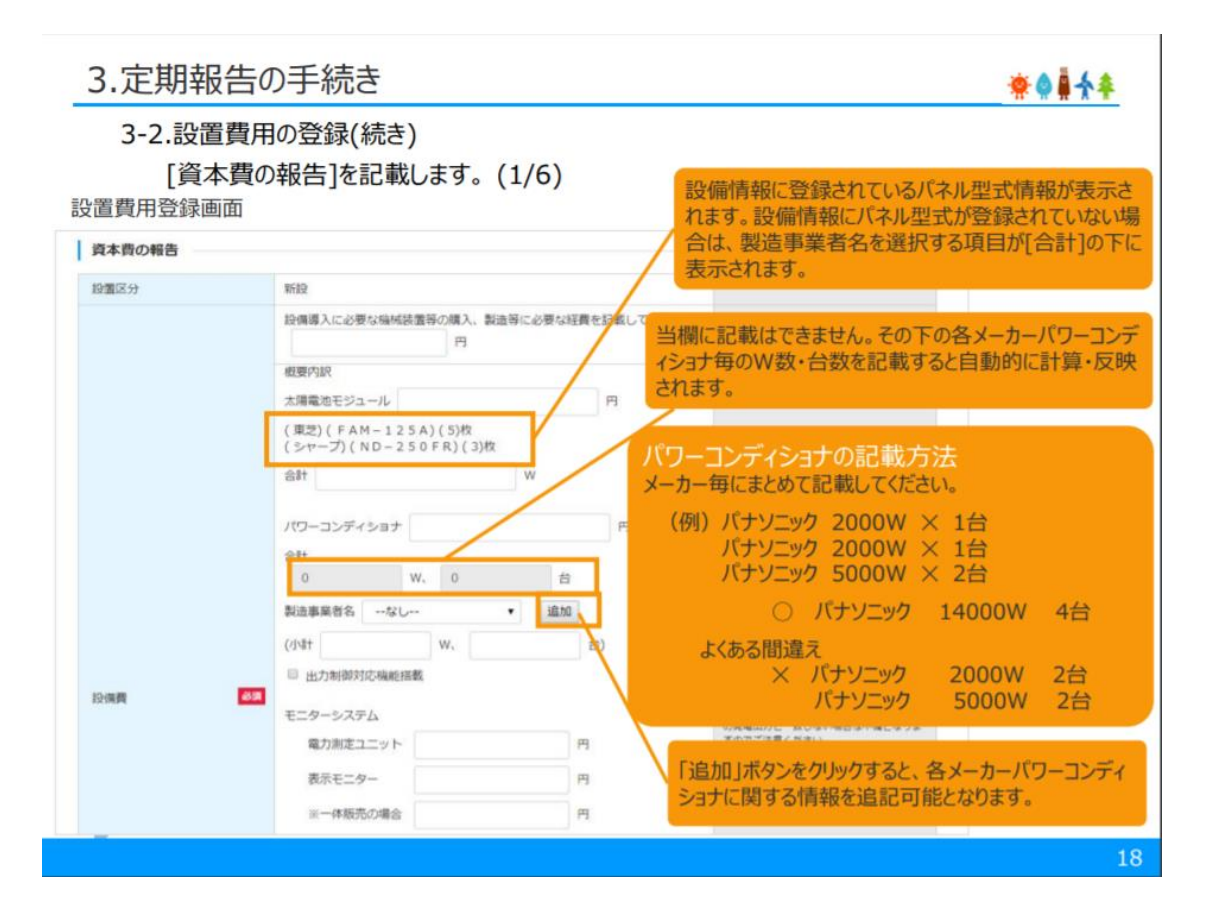

### 7 | 遵守事項実施報告と一時保存ボタンの活用(p.24)

太陽光発電を屋根上設置している場合は、「講じていない」を選択しましょう。

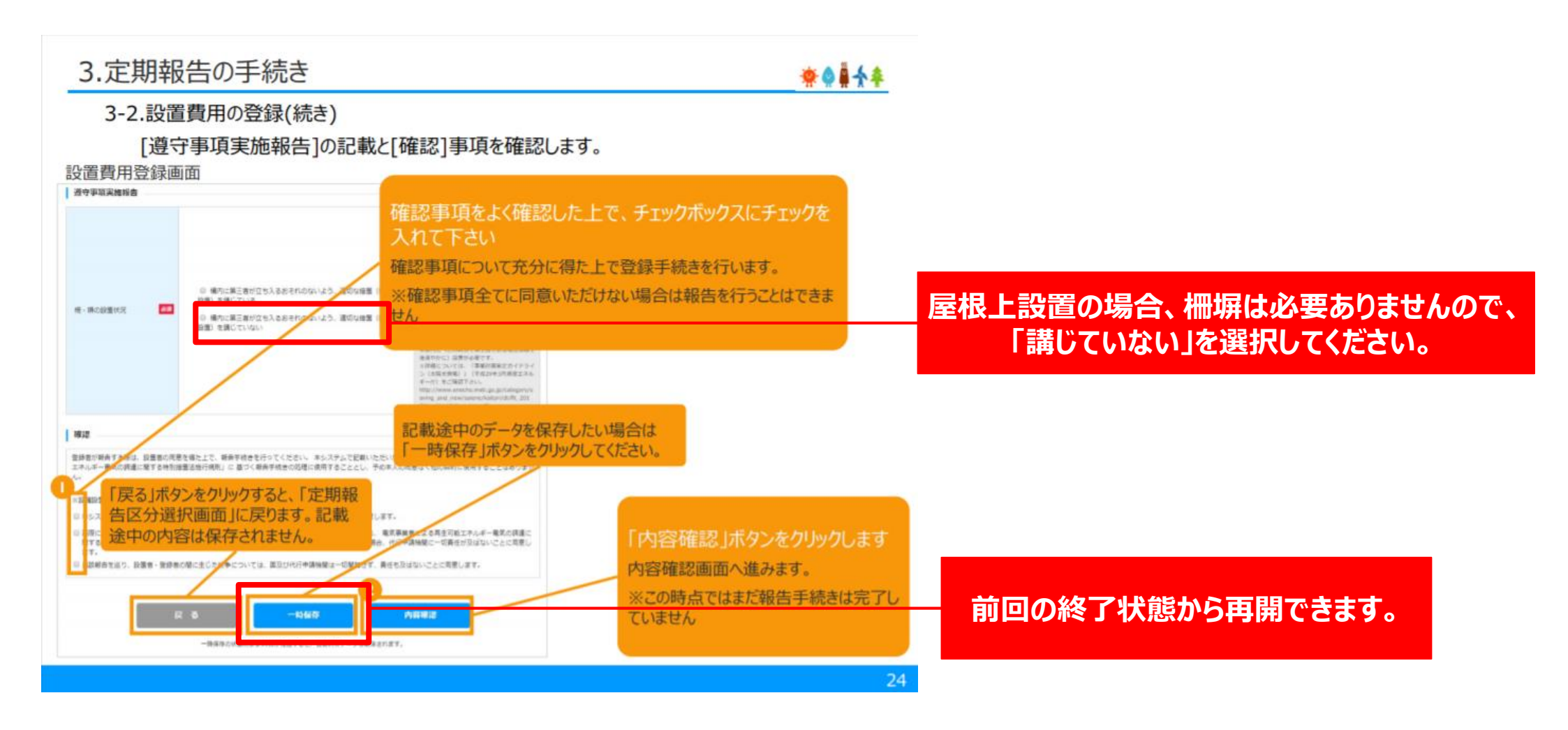

ご不明な点につきましては、内容によって下記いずれかの窓口にお問合せください。

### ①電子申請システム上のご不明点に関して

(例) 何を選択したらいいのかわからない、入力システムでエラーが出る、ID・パスワードがわからない

太陽光発電設備の定期報告に 関するお問い合わせ窓口 ▶ 一般社団法人 太陽光発電協会
JPEA代行申請センター(JP-AC)
〒105-0003
東京都港区西新橋2丁目23番1号 第3東洋海事ビル2階
TEL:0570-07-8210
FAX:03-3578-8082

### ②情報のご不明点に関して

(例)設置した機器の型番・金額がわからない (セキスイハイム側でしかわからない製品に関する情報)

### セキスイハイムのオーナーサポート | お近くの窓口 ▶ 回読

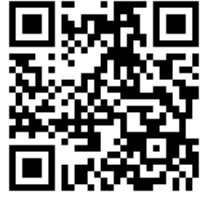

nttps://www.sekisuiheim-owner.jp/inquiry/